# ···· Valykla.lt

## PRISTATO NAUDOJIMOSI INSTRUKCIJĄ

## NAUDOJIMOSI INSTRUKCIJA

www.valykla.lt

X

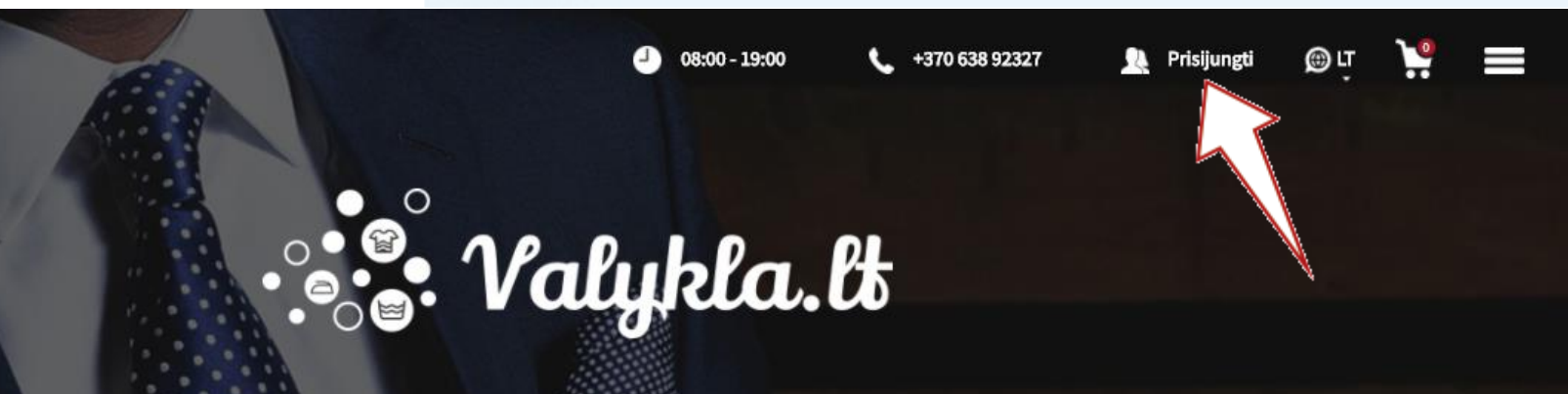

#### LEISKITE MUMS PASIRŪPINTI JŪSŲ DRABUŽIŲ ŠVARA!

Palikite nešvarius drabužius tam skirtose specialiose spintelėse, o mes juos išvalysime ir po 3 darbo dienų grąžinsime į tą pačią spintelę!

PASIRINKITE DRABUŽIUS

KAIP TAI VEIKIA?

TIKRINTI UŽSAKYMO BŪSENĄ

Užsiregistruokite mūsų svetainėje <u>www.valykla.lt</u>.

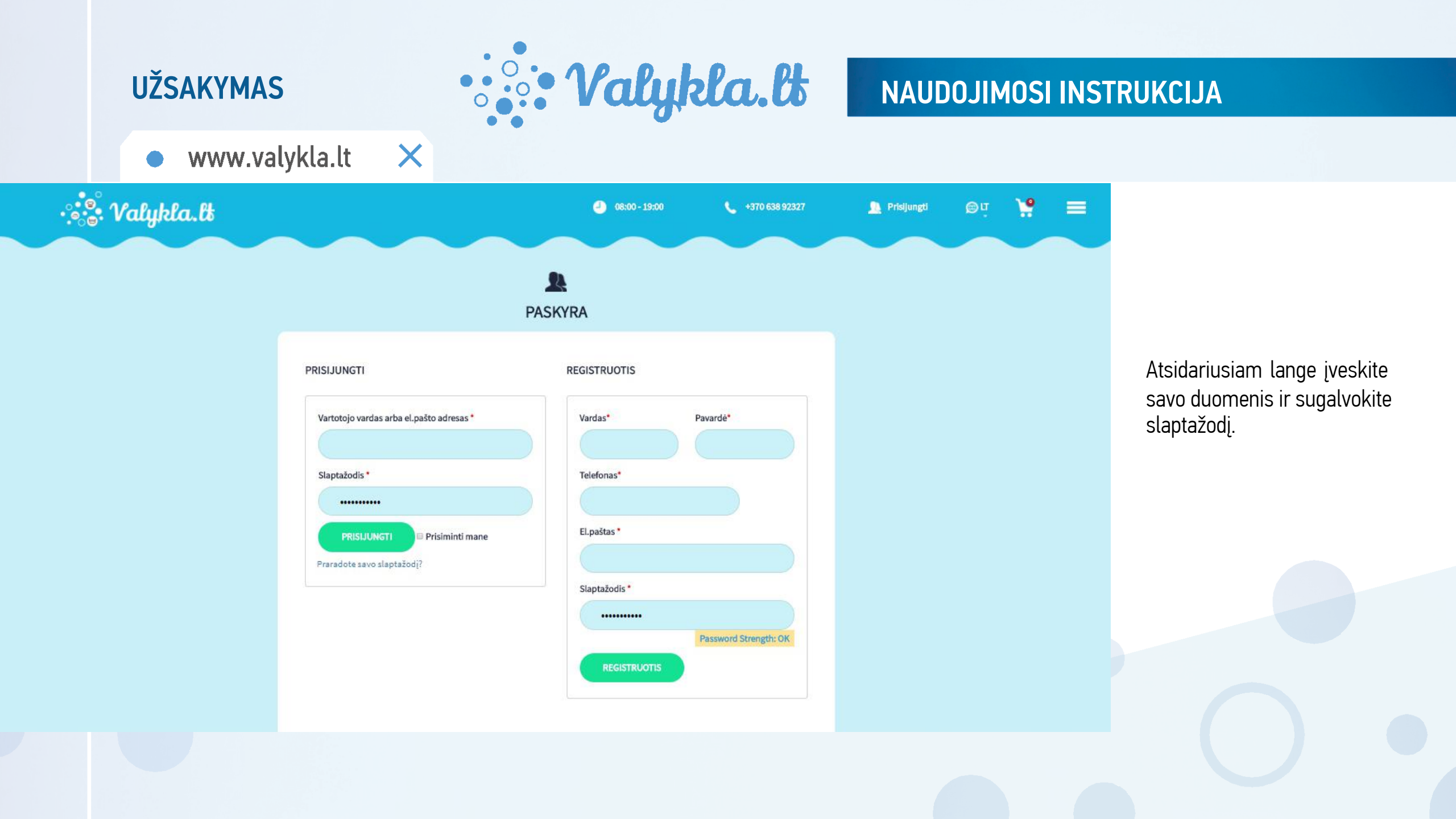

## NAUDOJIMOSI INSTRUKCIJA

UŽSAKYMAS

• www.valykla.lt 🛛 🗙

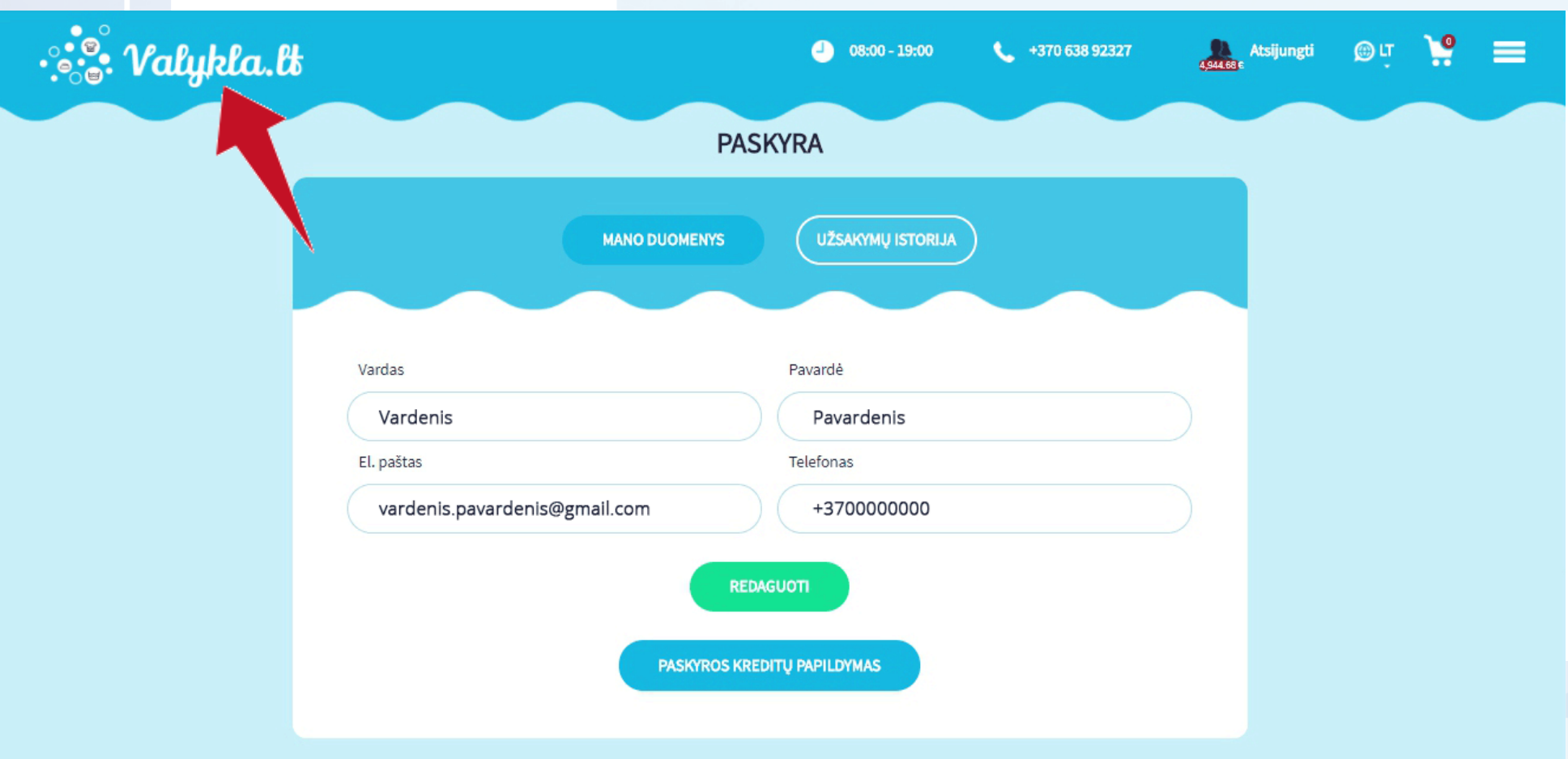

Suvedę ir patikrinę duomenis spauskite logotipą kairiame viršutiniame kampe ir pateksite į veiksmų pasirinkimo erdvę.

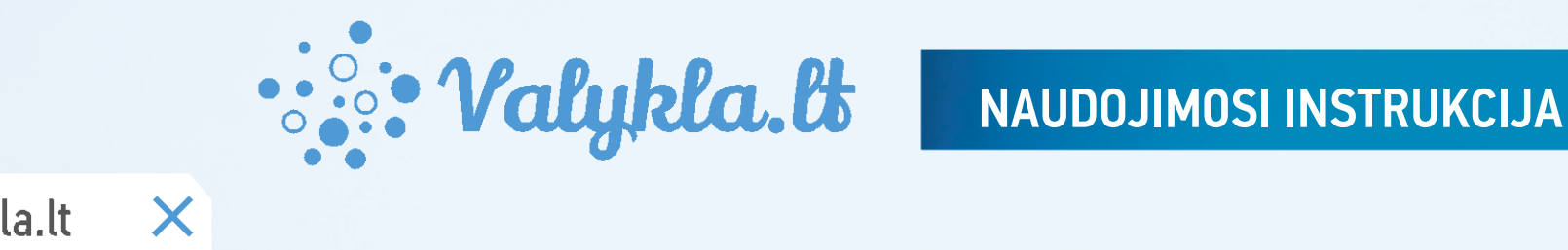

• www.valykla.lt

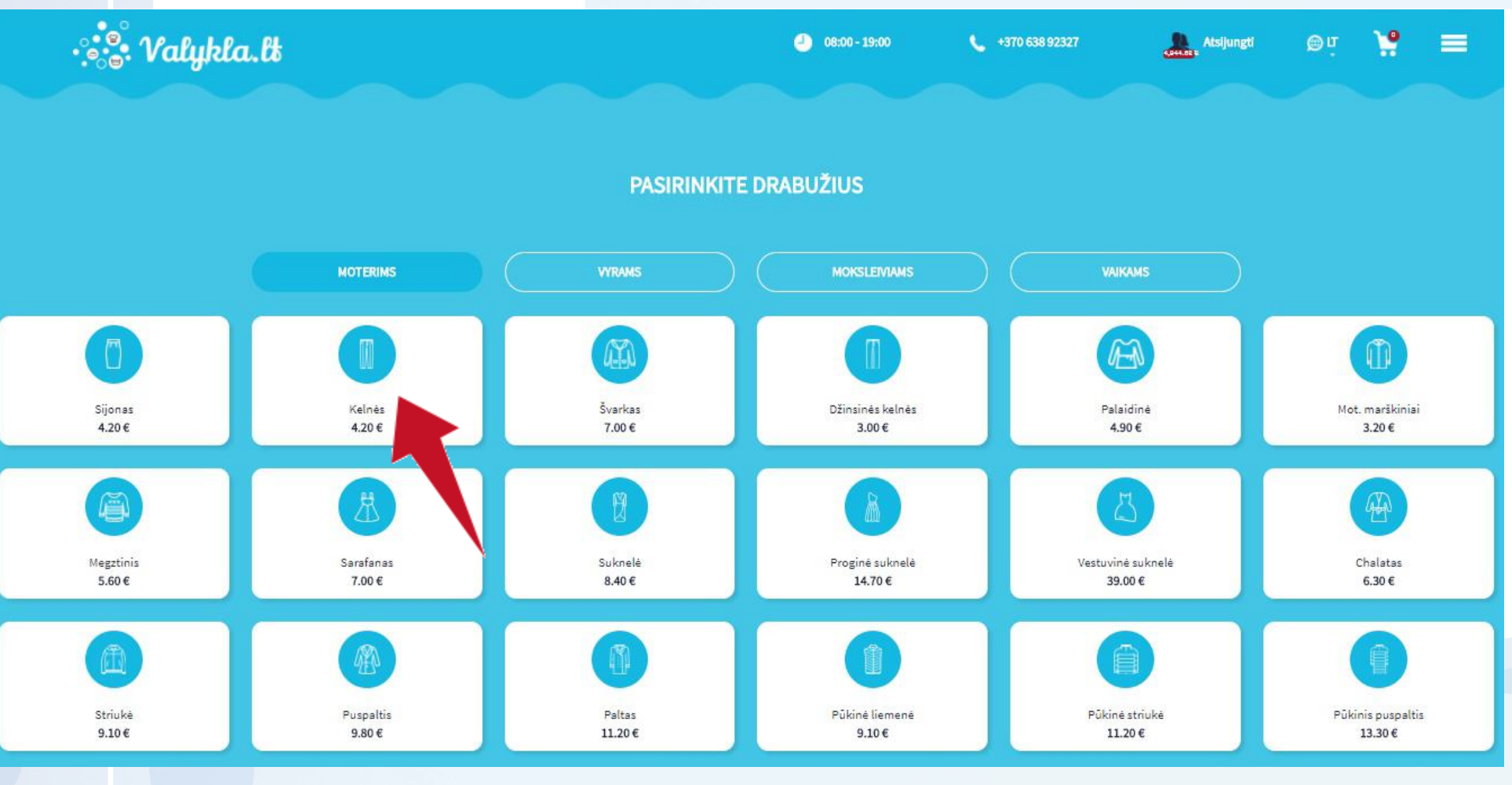

Pasirinkite drabužius iš pateikto sąrašo. Jame matysite ir paslaugos kainas.

## NAUDOJIMOSI INSTRUKCIJA

UŽSAKYMAS

• www.valykla.lt 🛛 🗙

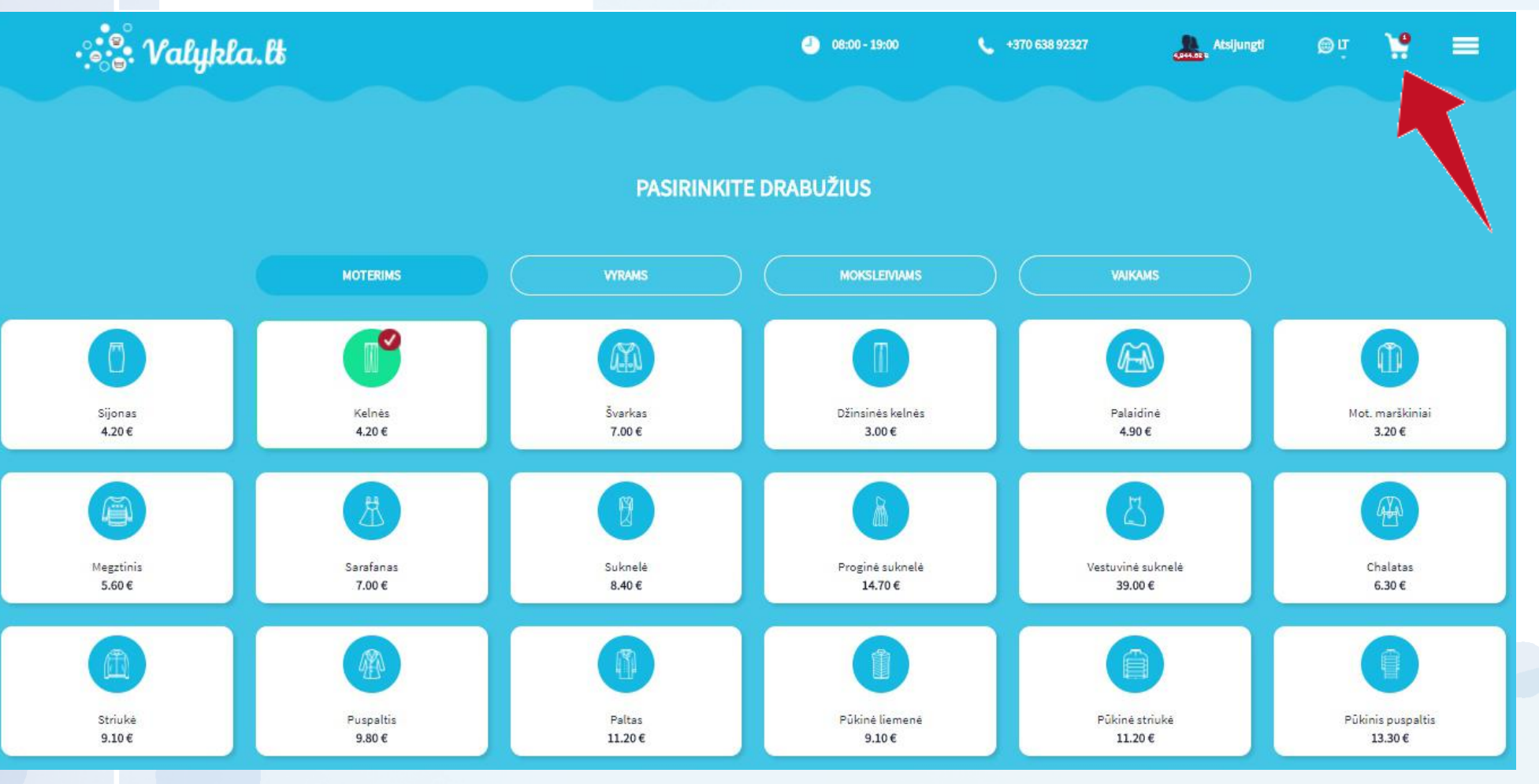

Pasirinkę norimus valyti drabužius, atidarykite krepšelį viršutiniame kampe, dešinėje.

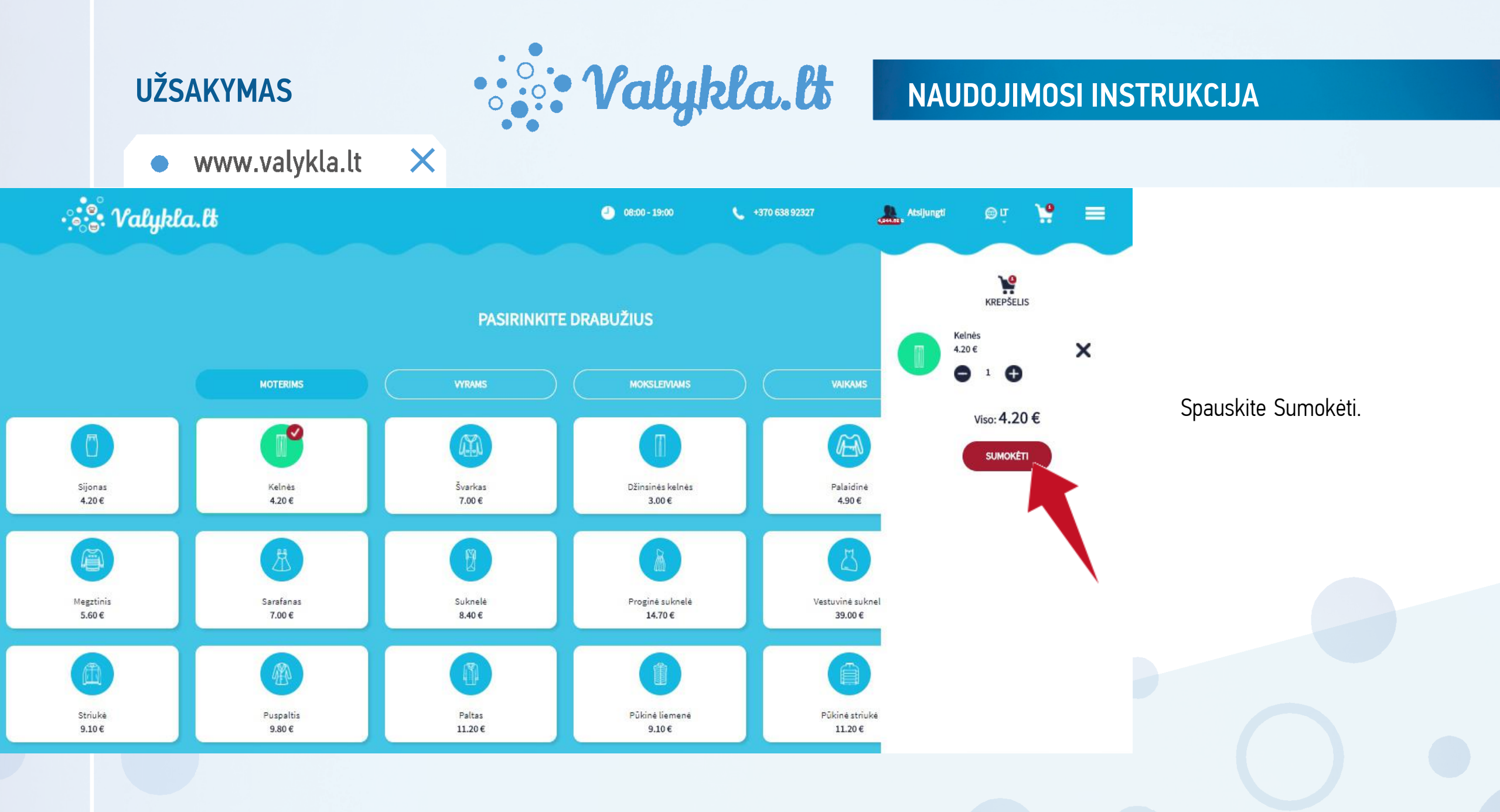

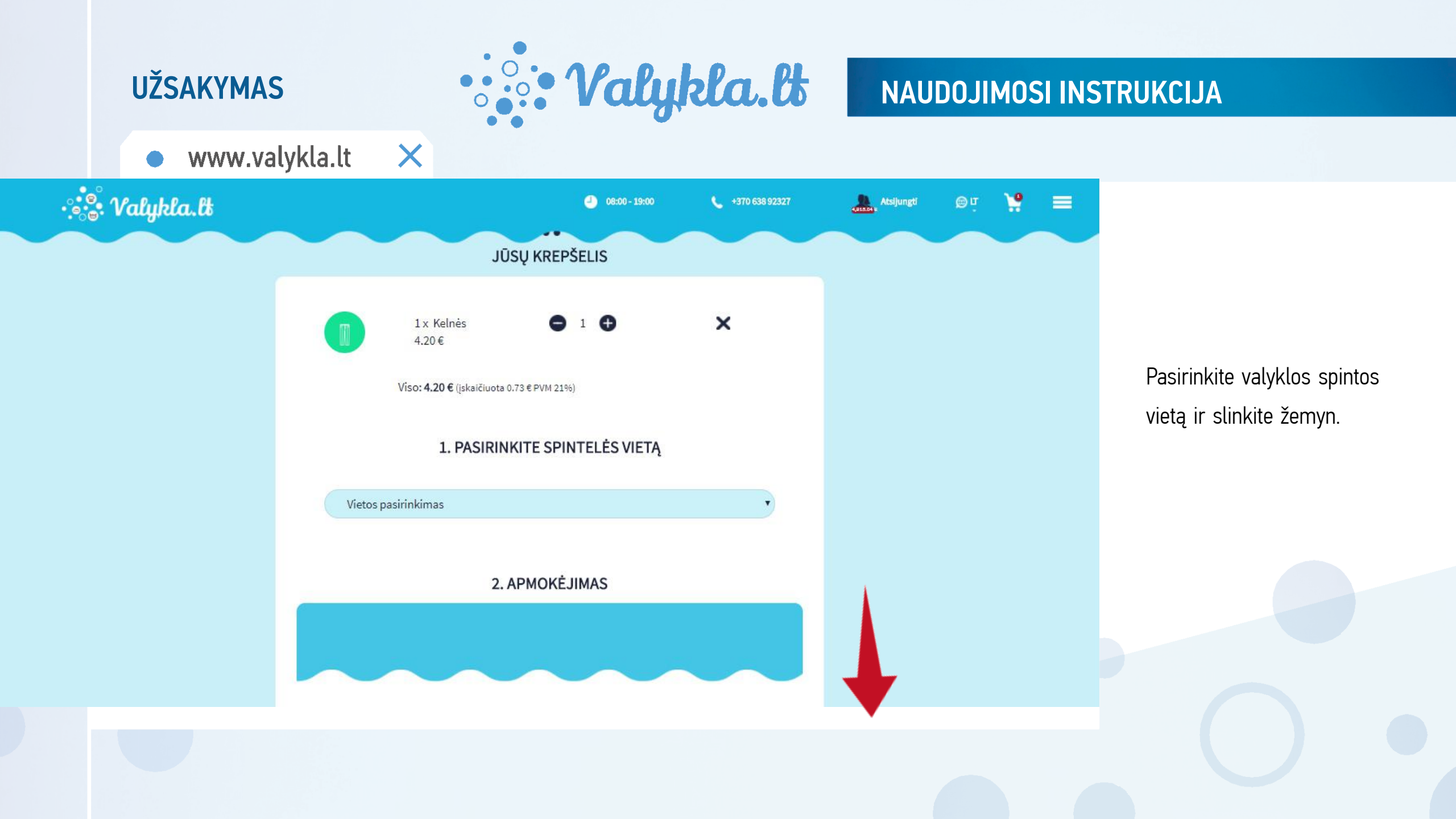

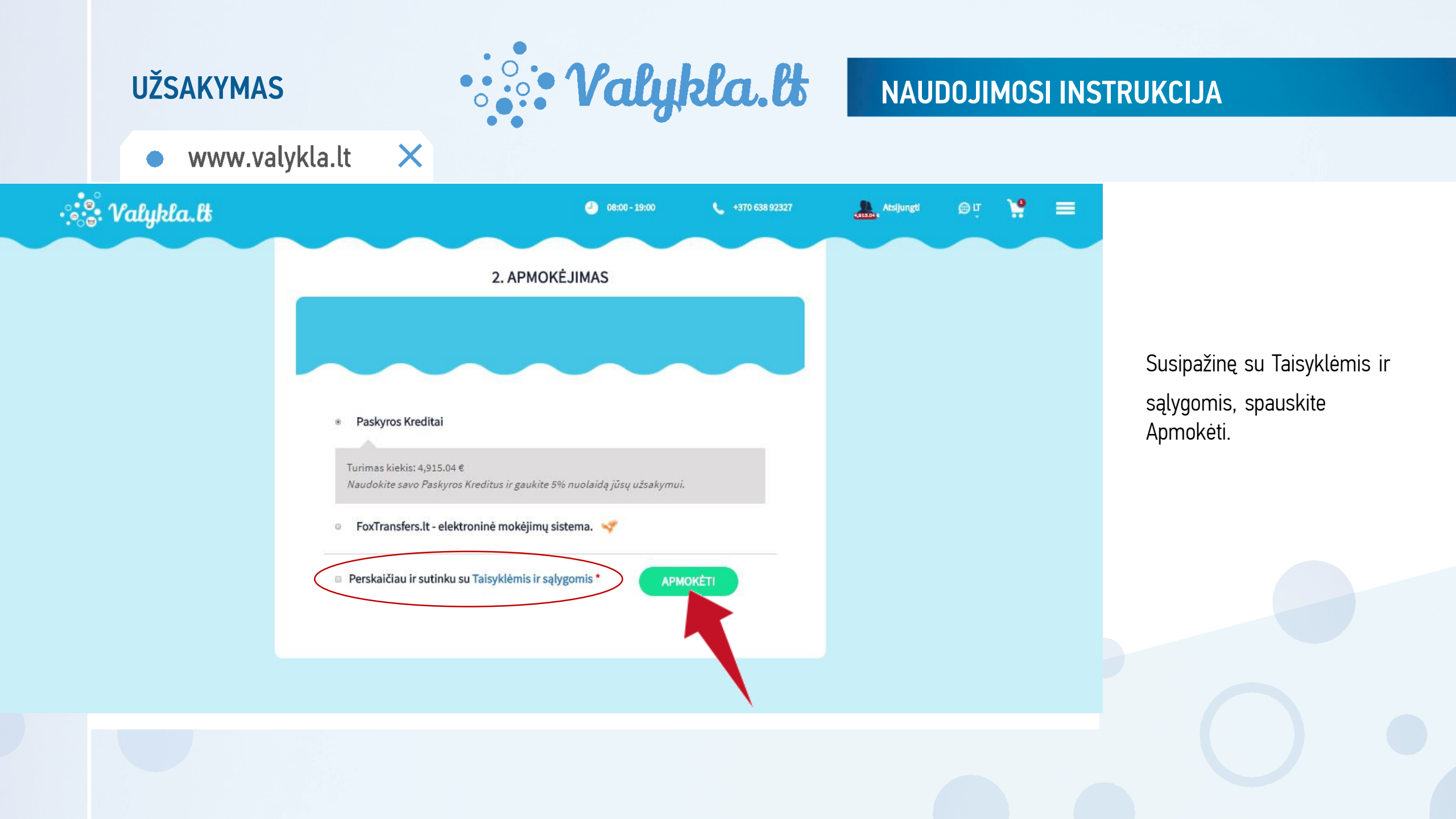

## NAUDOJIMOSI INSTRUKCIJA

www.valykla.lt

X

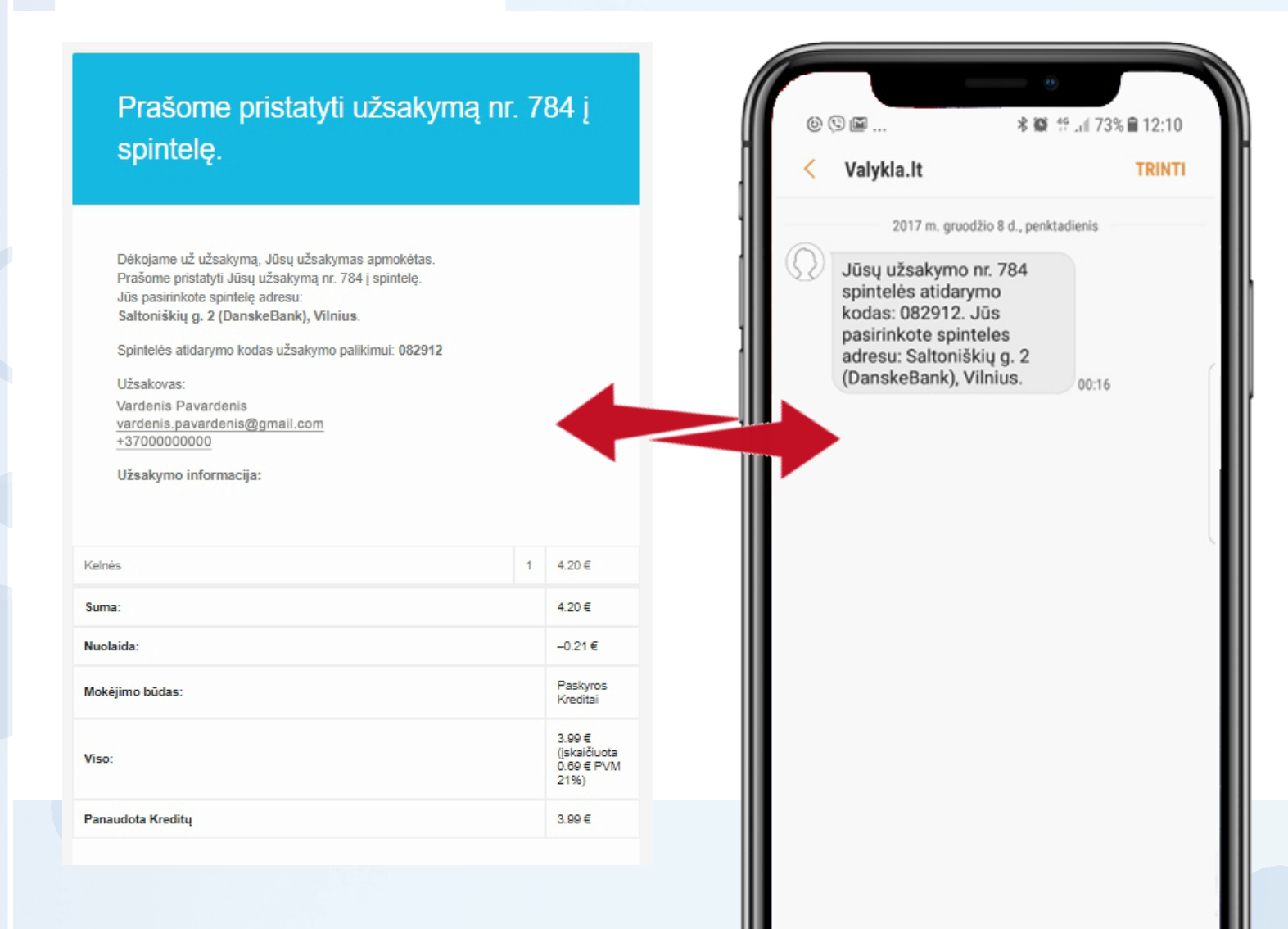

Nurodytu telefono numeriu gausite SMS žinutę su nurodytu užsakymo kodu.

#### NAUDOJIMOSI INSTRUKCIJA

#### IŠMANIOJI SPINTA

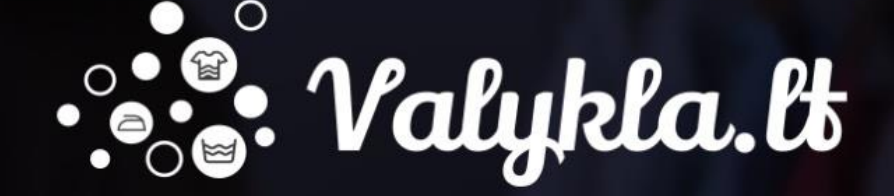

· Valykla.lt

#### PASIRINKITE NORIMĄ PASLAUGĄ

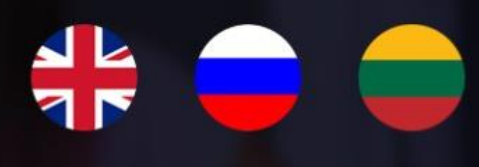

Išmaniosios spintos ekrane paspauskite <PALIKTI DRABUŽIUS>

Jūsų pasirinkta valyklos spinta nurodyta ir SMS žinutėje. Šį ekraną matysite spintoje.

PALIKTI DRABUŽIUS ATSIIM

+370 638 92327

ATSIIMTI DRABUŽIUS

#### IŠMANIOJI SPINTA

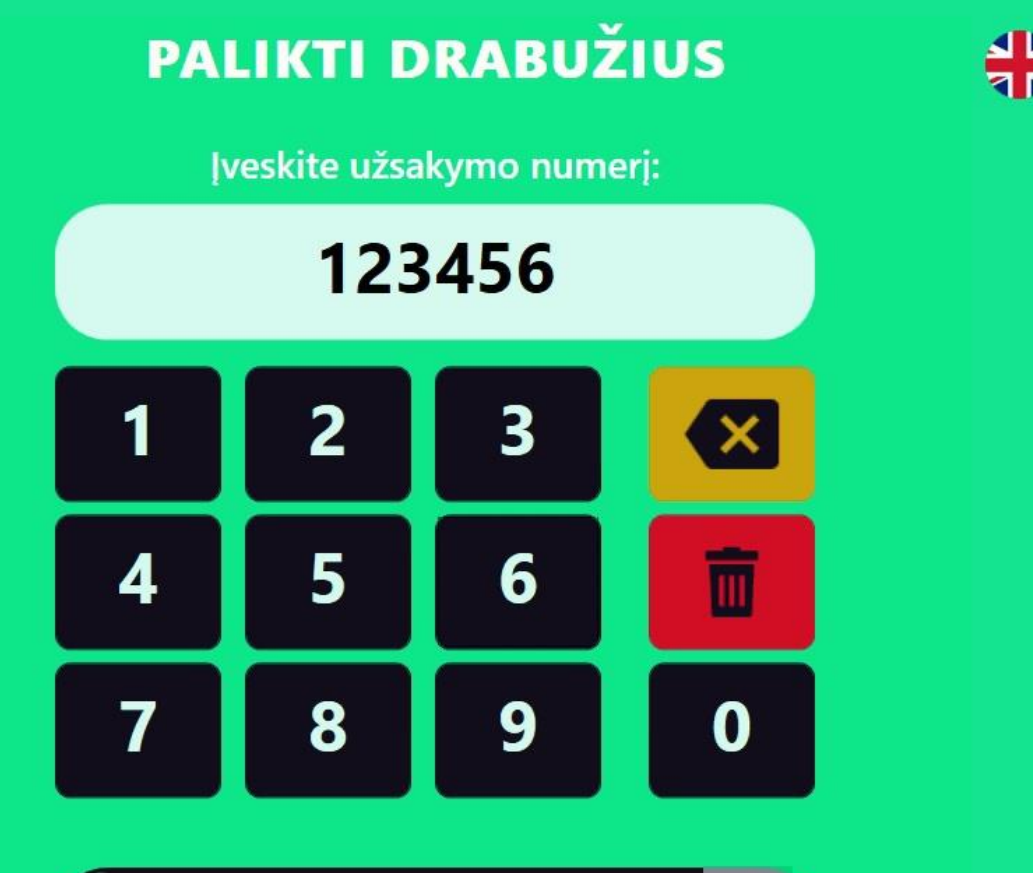

*IVESTI* 

· Valykla.lt

# 🔵

NAUDOJIMOSI INSTRUKCIJA

Suveskite gautą kodo Nr. ir durelės atsidarys. Įdėkite savo užsakymą ir uždarykite dureles. Dabar Jūsų drabužiai – Valykla.lt rūpestis.

![](_page_11_Picture_5.jpeg)

 $\leftarrow$ 

#### IŠMANIOJI SPINTA

![](_page_12_Figure_2.jpeg)

#### PALIKTI DRABUŽIUS

DURELIŲ NUMERIS:

![](_page_12_Picture_5.jpeg)

· Valykla.lt

Prašome nepamiršti uždaryti dureles. Uždarius dureles, šis pranešimas automatiškai dings.

Kai uždarysite dureles, užsakymo pridavimas bus baigtas.

BAIGTI UŽSAKYMĄ

Suvedus kodą, visą reikiamą informaciją matysite ekrane.

#### NAUDOJIMOSI INSTRUKCIJA

## NAUDOJIMOSI INSTRUKCIJA

#### **IŠMANIOJI SPINTA**

Jūsų užsakymas Nr. 784 atliktas 0 9 ... \* 🔯 🎋 🗐 73% 🗎 12:10 Prašome atsiimti usžakymą. Valykla.lt TRINTI 2017 m. gruodžio 8 d., penktadienis Jūsų užsakymo nr. 784 Dėkojame už užsakymą, Jūsų užsakymas atliktas. Prašome atsiimti užsakymą nr. 784 iš spintelės. spintelės atidarymo Jūs pasirinkote spintelę adresu: kodas: 082912. Jūs Saltoniškių g. 2, Vilnius pasirinkote spinteles adresu: Saltoniškių g. 2 Spintelės atidarymo kodas užsakymui atsiimti 123456 (DanskeBank), Vilnius. 00:16 Užsakovas: Vardenis Pavardenis vardenis.pavardenis@gmail.com +3700000000 Užsakymo informacija

Kai užsakymas bus atliktas, gausite pranešimą.

**ATSIĖMIMAS** 

#### NAUDOJIMOSI INSTRUKCIJA

#### IŠMANIOJI SPINTA

![](_page_14_Picture_3.jpeg)

· Valykla.lt

#### PASIRINKITE NORIMĄ PASLAUGĄ

![](_page_14_Figure_5.jpeg)

**\$** +370 638 92327

ATSIIMTI DRABUŽIUS

PALIKTI DRABUŽIUS

Atėję prie pasirinktos spintos, pasirinkite <Atsiimti drabužius>.

#### **ATSIĖMIMAS**

### · Valykla.lt **IŠMANIOJI SPINTA**

![](_page_15_Figure_2.jpeg)

Suveskite gautą kodą.

NAUDOJIMOSI INSTRUKCIJA

**IVESTI** 

 $\leftarrow$ 

#### NAUDOJIMOSI INSTRUKCIJA

# • Valykla.lt

#### ATSIĖMIMAS

#### IŠMANIOJI SPINTA

![](_page_16_Figure_4.jpeg)

#### ATSIIMTI DRABUŽIUS

DURELIŲ NUMERIS:

MERIS: 8

Prašome nepamiršti uždaryti dureles. Uždarius dureles, šis pranešimas automatiškai dings.

Kai uždarysite dureles, užsakymo atsiėmimas bus baigtas.

BAIGTI UŽSAKYMĄ

Durelės atsidarys. Pasiimkite savo užsakymą ir uždarykite dureles.

# 

## Valykla.lt dėkoja Jums už pasitikėjimą. AČIŪ!